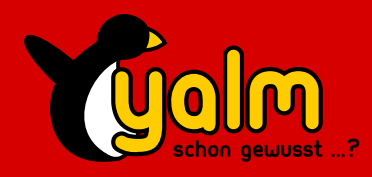

**#5** 

Distribution-Special: Vixta

**Der Halbling** 

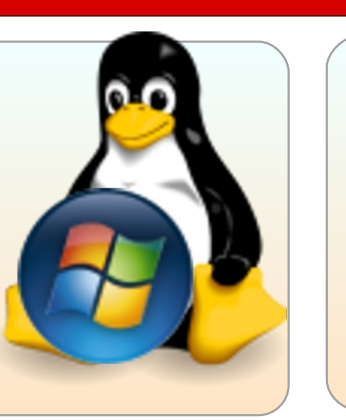

Distribution-Special Fedora 8

Der Werwolf unter den Pinguinen

# **ToolTime mit K3B und Brasero**

**Glipper** Zwischenablagen ohne Ende

**Editra** Der Editor für Programmierer

**Grosses PHP-Tutorial** Die erste Schritte leicht erklärt Stellarium Stars in your eyes

Yakuake Terminal auf Knopfdruck

Weblinks Unsere neue Kategorie mit vielen interessanten Links

Titelblatt von Coco

## Klein aber oho!

Ausgabe von Yalm! Zum fünten Mal kann ich noch mehr Leser zu erreichen. Mehr Informatiojetzt auf einen Monat voller Arbeit zurück schau- nen über T3N findest Du übrigens auf en: Viele Artikel waren geplant, doch die meis- http://t3n.yeebase.com/. ten wurden nicht mehr rechtzeitig fertig. Irgendwie war bei der ganzen Redaktion der Wurm drin, so dass die Artikel mit vielen Feh- fünften Ausgaben von Yalm! lern geschrieben wurden. Deshalb ist diese Ausgabe doch etwas magerer als die Letzten. Wir hoffen, dass dieses Problem einmalig sein wird und wir die nächsten Ausgaben wieder voller machen können.

Wiedereinmal haben wir einen kleinen Aufschwung erhalten: Die Aktivitäten von unseren Lesern im Forum sowie auch die Anzahl Leser- Inhalt briefe steigen ständig. Yalm ist auf dem besten Weg, an Bekanntheit zu gewinnen, nicht zuletzt auch dank den Leuten, die regelmässig über unser Magazin auf Ihrer Webseite berichten. Doch das ist noch nicht alles: Wir erwarten in den nächsten Tagen noch einige Leser mehr! Die Redaktion von T3N hat uns angefragt, ob Sie einer unserer Artikel veröffentlichen dürfen. Wir nahmen dieses Angebot natürlich dankend an. Als ob die Veröffentlichung in solch einem Magazin nicht schon genug wäre, haben die Leute von T3N auch gleich noch die vierte Ausgabe von Yalm auf Ihrer Heft-CD untergebracht. Wir möchten uns an dieser Stelle ganz herzlich da-

Hallo und herzlich willkommen zur fünften für bedanken. Es wird Yalm bestimmt helfen

So, genug der «Vorworte»: Viel Spass mit der

Die Yalm-Redaktion redaktion@yalmagazine.org

| Glipper: Zwischenablagen ohne Ende | 3  |
|------------------------------------|----|
| Stellarium: Stars in vour eves     |    |
| Editra – Editor für Programmierer  | 6  |
| ToolTime: K3B und Brasero          | 7  |
| YaKuake – Terminal auf Knopfdruck  | 9  |
| Online-Musik mit Songza            | 10 |
| Der «Halbling» Vixta               |    |
| Fedora 8 «Werewolf»                | 13 |
| PHP Tutorial 1                     |    |
| Weblinks                           |    |
| Leserbriefe                        | 19 |
| Schlusswort                        | 21 |
|                                    |    |

### yalm - interessantes

## Glipper: Zwischenablagen ohne Ende

A A A A A B

«Glipper» für GNOME verwaltet komfortabel sehr viele Zwischenablagen zum Abrufen und Speichern. Lästiges «Kopieren-Einfügen» bei Mehrfachzitaten entfällt und so kann man erstmal in Ruhe mehrere Textstellen kopieren und sie später auf einmal wieder zusammensetzen.

#### Installation

Die Installation der in Python geschriebenen Anwendung auf Debian-basierenden Distributionen wie Ubuntu, Fedora, Cent OS und natürlich auf Debian selbst findet über das Paket glipper statt. Für die Installation einer neueren Glipper[1]-Version kann das deb-Paket aus dem ubuntuusers-Forum benutzt werden[2].

Es sei hier aber angemerkt, dass diese Version zum Teil nicht korrekt funktioniert[3] und fallweise gar nicht aufrufbar ist. Außerdem muss vor der Aktualisierung auf diese neue Version das alte ~.glipper-Verzeichnis gelöscht bzw. umbennant werden.

Auf anderen Distributionen, die komp einen GNOME-Desktop verwen- den[5]. den, muss der Quellcode selbst kompiliert werden. Dazu lädt man

sich das Code-Archiv herunter[4] und entpackt es. Nach Installation von Abhängigkeiten[5] kann das Archiv via

./configure

bzw.

./configure --prefix=/usr -with-gconf-schema-file-dir=/usr/share/gconf/schemas

auf Debian-basierenden Distributionen und

make sudo make install

kompiliert und installiert werden[5].

#### Benutzung

Das Programm kann jetzt über das GNOME-Menü (Anwendungen - Zubehör - Glipper) oder über den Befehl glipper aufgerufen werden. Wer das Programm automatisch zur Anmeldung starten lassen will, der kann es in die Sitzungseinstellungen eintragen.

Glipper verwaltet standardmäßig die beiden unter Linux vorhandenen Zwischenablagen:

[Strg] + [C] / [Strg] + [V] und Markieren Einfügen («Maus-/ radklick»). Dies kann jedoch zu Problemen mit Anwendungen führen, die nicht nur Text, sondern etwa auch Bilder zwischenspeichern - wie GIMP zum Beispiel. Deshalb lassen sich über das Einstellungsmenü, das über das Symbol im Benachrichtigungsfeld abrufbar ist, die zu kontrollierenden Zwischenablagen einstellen. Außerdem kann dort die Länge der Verlaufsliste und anderes Verhalten festgelegt werden.

Per Klick auf das Symbol lässt nun zwischen den veschiedenen gespeicherten Zwischenablagen wählen. Wer das Auswahl-Fenster per Tastenkombination aufrufen will, der kann diese im eben erwähnten Einstellungsmenü festlegen. Dabei muss diese Kombination im Englischen angegeben werden. Ein Beispiel für die Kombination [Strg]+[Shift]+[C]:

#### <Ctrl><Shift>+<C>

Jonas Haag dauerbaustelle@yalmagazine.org

🗐 Glipper - Clipboardmanager (<Ctrl><Shift>C)

Eine typische Sit... abgerufen werden.

Die Zwischenablag...blagen sogar zwei: as Programm Glipp...ablagen verwaltet. 2. Das Progra...s nur eine bestimm Glipper kann als ...rn verwenden kann. Iche zum temporä..., und mit Strg + V Zwischenablage wa... dass es nur eine Zwischenablage ve...org zu beobachten. 20

Des weiteren ist …ies zu verhindern. Es sollte aber au…org zu beobachten. itere (Default ge…nüs zu erreichen. Ersteres (Primary…ttleren Maustaste.

🔮 Leeren

### Link-Box

- [1] http://glipper.sourceforge.net/
- [2] http://www.yalmagazine.org/link/8
- [3] http://www.yalmagazine.org/link/11
- [4] http://www.yalmagazine.org/link/9
- [5] http://glipper.sourceforge.net/
  - docs.shtml

3

## **Stellarium: Stars in your eyes ☆☆☆☆**

Es gibt Alternativen zum allabendlichen Fernsehen; wie wäre es zum Beispiel mit Fern-Sehen. Eine klare Nacht lädt dazu ein den Sternenhimmel zu beobachten. Um dabei die Orientierung zu behalten, liefert die Ubuntu-Distribution das Programm «Stellarium» mit.

tarium, das sich über den Menü- log. punkt einfach installieren lässt. Es er- ort selbiger bestimmt werden. Hierscheint nach der Installation im Me- für ist eine ruhige Hand und ein Bildung. nü unterscheidet sich in seiner Erschei- Mit der Maus gilt es auf einer kleinung vom üblichen Gnome- oder nen Weltkarte den eigenen Stand-KDE-Look-and-Feel. Nach dem ort anzupeilen. Start sieht man einen bildschirmfüllenden Nachthimmel.

den Datum, Uhrzeit, Standort, Höhe, Sichtwinkel und Bilder pro So wird aus dem westlichen «Klei-Sekunde angezeigt. Unten links nen Wagen» im chinesischen Kulturkönnen in einer Schaltleiste die kreis der «purpurrote Palast». Bei wichtigsten Funktionen gewählt den «Landschaften» kann man zwiwerden. Rechts unten befinden schen unterschiedlichen Landsich die Schalter für den Zeitablauf.

ginnt, sollte man den eigenen tik, als würde man die Sterne von Standort einstellen. Über den der heimischen Kuhweide aus be-Schraubenschlüssel links unten ge- trachten. Alle Einstellungen kann

Stellarium ist ein digitales Plane- langt man in den Konfigurationsdia-Neben vielen anderen Hinzufügen/Entfernen Einstellungen kann im Tab Stand-Das Programm wenig Treffsicherheit erforderlich.

Die meisten der übrigen Einstellungen sind selbsterklärend. Inter-Am oberen Bildschirmrand wer- essant ist, bei der Sprache einen anderen Kulturkreis auszuwählen. schaftsbildern wählen, die dann unterhalb des Horizonts angezeigt Bevor die Exkursion ins All be- werden. Dadurch entsteht eine Op-

man als Standard speichern und rücksichtigt werden.

werden alle durch Pop-up-Texte er- dert (dieser wird rechts oben in klärt; ihre Bedeutung erschliesst Grad angezeigt). Ein Linksklick sich durch Ausprobieren sehr setzt den Fokus auf eine bestimmschnell. Eine schöne Überraschung te Stelle am Himmel. Klick man verbirgt sich hinter dem Schalter auf einen Stern, so werden Detail-Sternbilder. Dadurch werden die informationen zu diesem einge-Sternbilder mit Zeichnungen hinterlegt. Hier zeigt Sternname, Helligkeit, genau Posisich, wie viel Liebe zum Detail der tion und Entfernung in Lichtjahren Entwickler Fabien Chereau einge- angezeigt. Durch einen Rechtsklick bracht hat.

Mit gedrückter linker Maustaste die bei jedem Programmstart be- wird die Sternenkarte in beliebige Richtungen verschoben. Das Mausrad zoomt den Himmel, wodurch Die Schaltflächen unten links sich auch der sichtbare Winkel änkünstlerischen blendet. Unter anderem werden verschwinden diese Angaben wie-

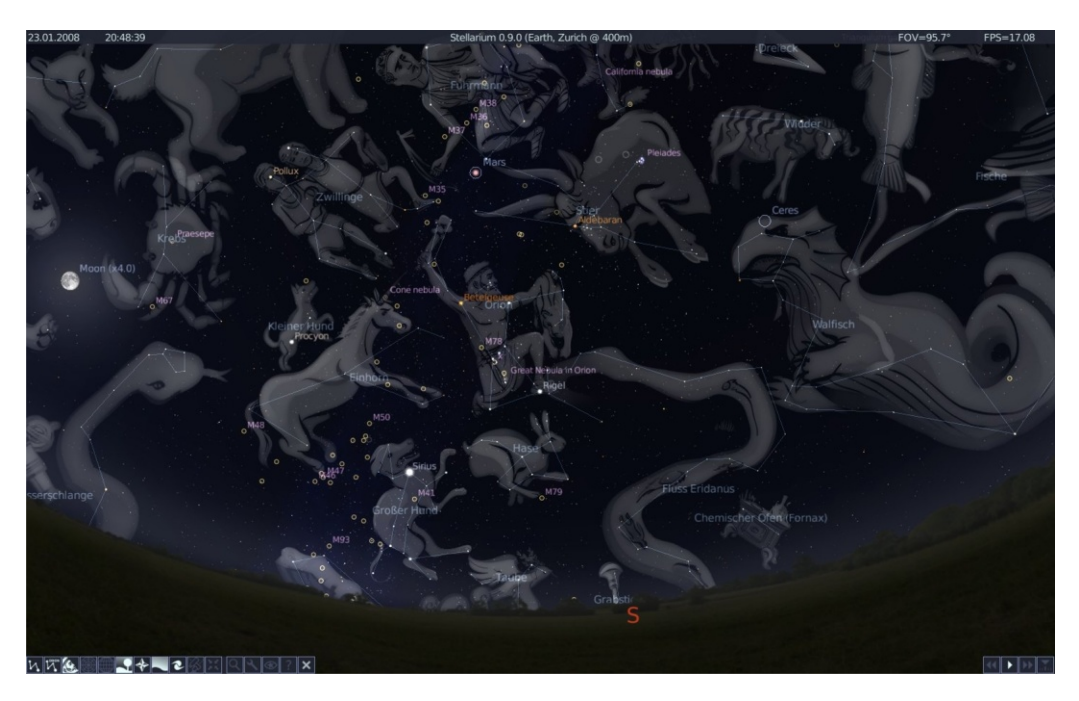

der. Ein Druck auf die Leertaste bewegt den gewählten Punkt in die Funktion des Stellariums ist der Mitte des Bildschirms.

mit der Tastatur steuern. Das Hilfe- zeit stehen. Mit der Play-Taste Fenster (Taste H) erklärt übersicht- setzt sich die Uhr und damit auch lich, welche Funktion mit welcher die Sternenkarte in Bewegung. Da-Taste aufgerufen wird.

Sterne am Himmel, als wir zählen können. Deshalb gibt es auch eine Suchfunktion. Diese bietet passende Suchbegriffe, je nachdem wel- ward- und der Rewind-Taste wird che Buchstaben in das Suchfeld der Zeitablauf beschleunigt. Je öfeingegeben werden. Die Eingabe ter diese Tasten geklickt werden, von "Plu" genügt, um zum Zwergplaneten Pluto zu gelangen.

Zum Programm gibt es auch eine gut gestaltete Homepage[1]. Dort findet sich ein Benutzerhandbuch, das Forum, FAQs und viele weitere Informationen. Stellarium kann auch durch Skripte gesteuert werden. Damit lassen sich Abläufe automatisieren. Auf der Homepage finden sich Skripte wie z.B.: «Eine Reise zum Jupiter» oder diverse Sonnenfinsternisse.

weitere beeindruckende Eine Zeitablauf (Schaltflächen unten rechts). Ohne diesen bleibt die Ster-Stellarium lässt sich weitgehend nenkarte auf der gewählten Uhrmit zeigt die Karte den Himmel immer so, wie er sich im Verlauf der Wie jeder weiss, gibt es mehr Beobachtung tatsächlich darstellt. Ungeduldige Zeitgenossen können diesen Vorgang beschleunigen bzw. umkehren. Mit der Fast-Forumso schneller läuft die Uhr (oben links) vorwärts oder rückwärts. Damit lässt sich eine ganze Nacht in wenigen Sekunden durchspielen.

> Besonders empfehlenswert ist es, die Morgendämmerung und den Sonnenaufgang zu sehen. Das lässt sich mit Worten schwer beschreiben; deshalb ein Tipp: Stellarium starten und die Schönheit eines Sonnenaufgangs unter Linux bestaunen.

> > Ralf Hersel rhersel@yalmagazine.org

#### Link-Box

[1] http://www.stellarium.org

### yalm - interessantes

## Editra – Editor für Program- $\Rightarrow \Rightarrow \Rightarrow \Rightarrow \Rightarrow \Rightarrow$ mierer

Der in Python geschriebene Editor «Editra» bietet viele Funktionen wie Syntax-Highlighting in über 50 Sprachen und Erweiterbarkeit durch Plugins und all das unter einer wirklich simpel gehaltenen Oberfläche.

Editra installiert man am besten mit Hilfe seines mitgelieferten per Subversion-Checkout: Dabei Installers: werden die aktuellsten Programm-Dateien heruntergeladen. diese Daten zu laden und Editra zu sudo python setup.py install installieren. wird das Paket subversion sowie ein - bei den meisten schon vorkonfiguriertes - Python Menü. Dazu kopiert man das ab Version 2.4 benötigt. Dies und Editra-Icon der Checkout geschieht durch die dann am gewünschten Ort den Befehle

sudo apt-get install subversion python-gtk2

svn co http://svn.wxwidgets.org/svn /wx/wxPython/3rdParty/Editra Editra

Jetzt wechselt man in das Editra- Editra Verzeichnis und installiert Editra

Um cd Editra

Und schon ist Editra auf der Plat-Linux-Distributionen te. Fehlt nur noch der Eintrag im nach anschließende Subversion- /usr/share/pixmaps/ und erstellt Editra-Starter:

> sudo cp pixmaps/Editra.png /usr/share/pixmaps

Der Befehl, mit dem der Menü-Eintrag verknüpft werden muss bzw. mit dem Editra startet, lautet ganz einfach:

Über Werkzeug Plugin -Verwaltung können nun Plugins zur Erweiterung der Funktion von Editra heruntergeladen, installiert und aktiviert werden.

Jonas Haag dauberbaustelle@yalmagazine.org

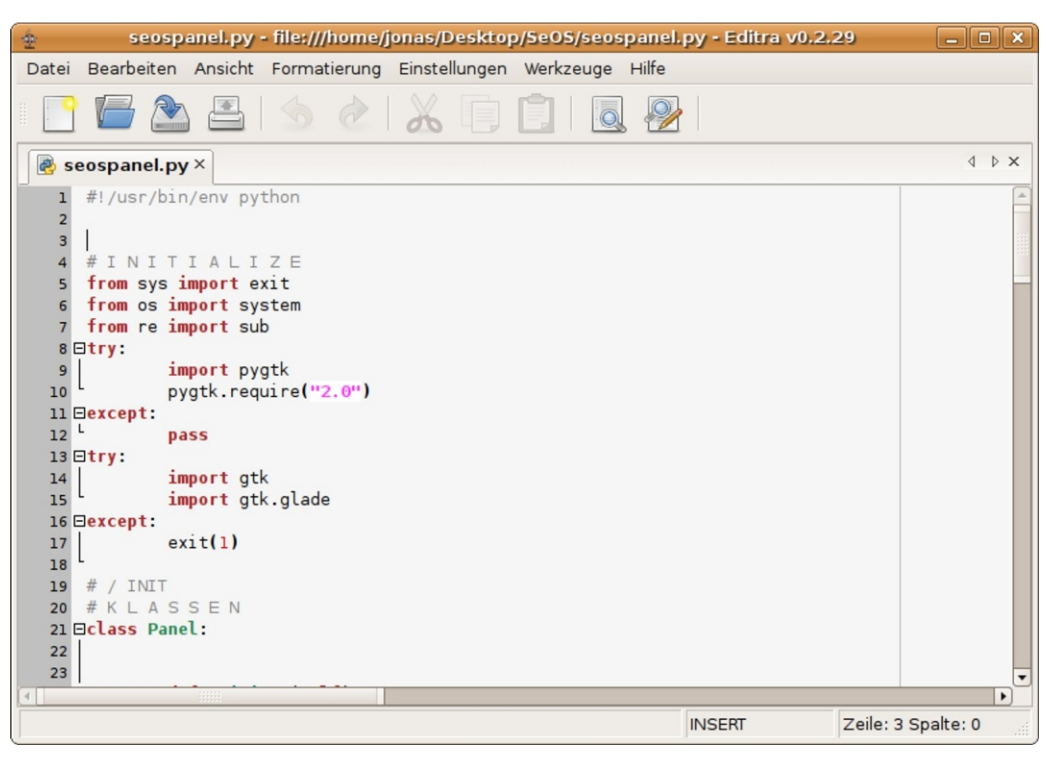

Editra beherrscht unter Anderem auch das Syntax-Hightlighting von Python-Skripten.

## **K3B und Brasero**

## 

Als erstes Tool in dieser neuen Kategorie stellen wir den Multimedia-Brenn-Profi K3B vor.

wie bei Nero für Windows findet die GNOME-Umgebung einbinden. man hier zahlreiche Möglichkeiten um seine Daten auf die Scheibe zu toasten. Allerdings kommt K3B niger überladenen Menüs und ei- fernen» ner

K3B ist ein Brennprogramm für Ausgelegt auf die KDE-Desktopum-DVD- und CD-Rohlinge. Ähnlich gebung lässt sich K3B aber auch in

#### Installation leicht gemacht

Die Installation ist kinderleicht. nicht nur mit wesentlich weniger Man kann über die Paketverwal-Speicherplatz sondern auch mit we- tung mit «Software hinzufügen/entdas Tool suchen, intuitiven Bedienung aus. auswählen und installieren. Freun-

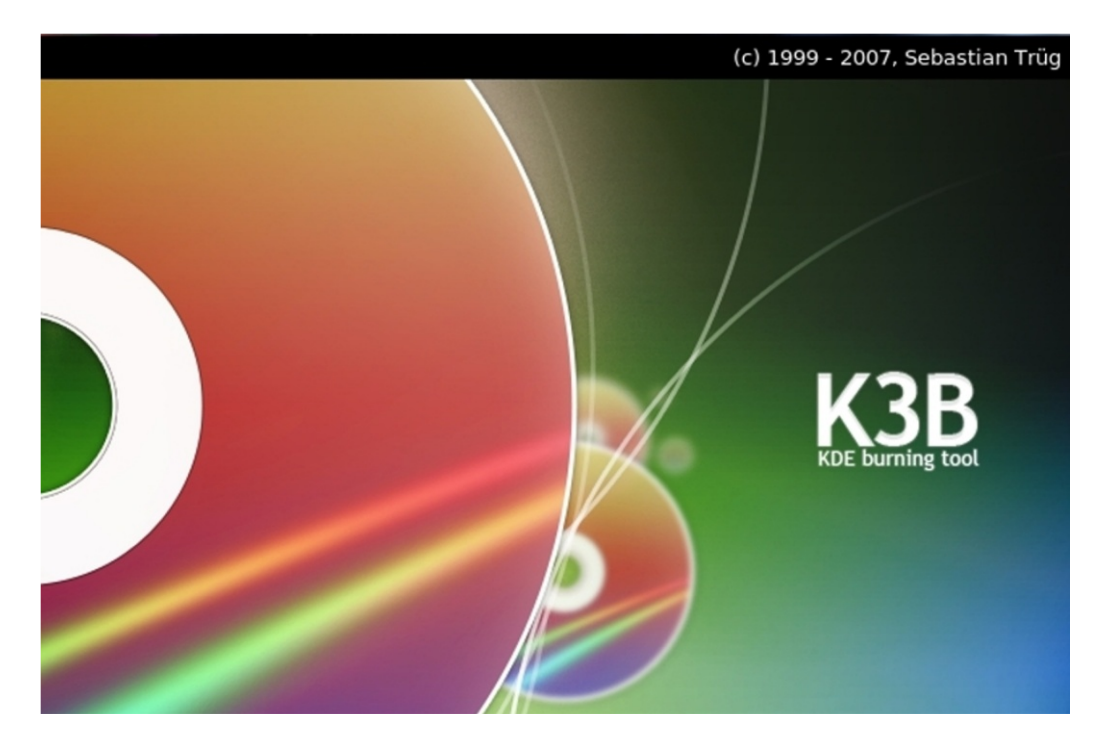

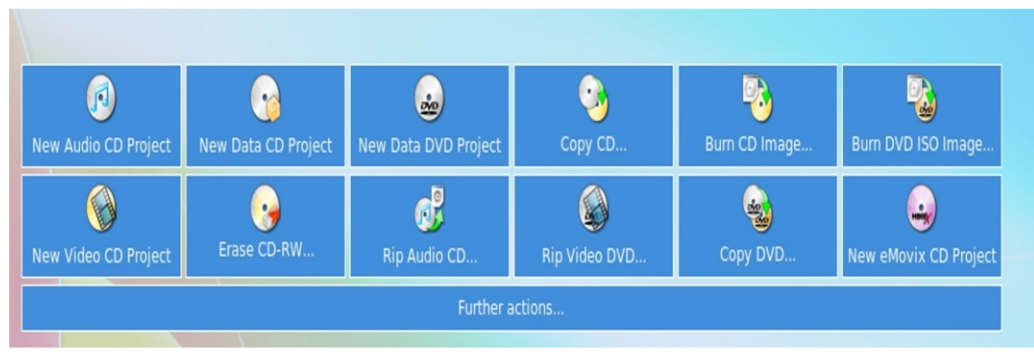

Die K3B-Benutzeroberfläche

de der Konsole können K3B auch über diese installieren:

#### sudo apt-get install k3b

Danach findet man K3B unter Anwendungen – Unterhaltungsmedien, man kann das Icon auch auf die Menüleiste zum Quickstart legen.

#### **Features**

K3B kommt für so ziemlich jedes Brennprojekt in Frage, ob MP3 in Audio-CD wandeln oder aus AVI ne Musiksammlung auch direkt eine Video-CD machen, alles ist aus Amarok heraus auf CD/DVD mit K3B möglich. Auch für Spezialaufgaben, wie zum Beispiel das Rippen von Audio- und Video-CDs oder das Brennen von Images, kommt K3B bei bester Performance zum Einsatz.

K3B zeichnet sich zum einen durch seine einfache Menüstruktur und zum anderen durch seine vielfältigen Möglichkeiten rund ums Multimedia-Handling aus. Durch seine Geschwindigkeit bei der Verarbeitung der Daten und seinem geringen Ressourcenverbrauch hat K3B seine Nase gegenüber Kollegen wie Nero weit vorne. Auch im Dienste anderer KDE-Anwendungen wie Amarok macht K3B eine gute Figur. Somit ist es möglich eizu brennen.

Wer also eine ausgereifte Brenn-Suite sucht, die auch auf diversen Live-CDs ihren Einsatz findet, sollte beherzt zugreifen und sich mit

### yalm - tool time

K3B einen dicken Fisch für seinen die Paketverwaltung installiert und ten gibt es Brasero, ein Leichtge-Pinguin fangen.

#### Brasero, schlank ist schön!

Für diejenigen, welche auf Multimedia-Handling verzichten und meistens sowieso nur Daten CDs oder DVDs brennen, gibt es einen etwas schlankeren aber dennoch nützlichen Kollegen mit Namen Fazit «Brasero». Es ist zwar das schmuckloseste unter den Brennprogrammen, dafür arbeitet es aber in hat man nicht nur einen vollwertiseinen wenigen Features exzellent gen Nero-Ersatz sondern zudem eiund bietet eben genau das, was ne Brennsuite, wie man sie sich sich der Anwender erhofft. Per wünscht. Drag-and-Drop lassen sich die gewünschten Daten zusammenstel- Menüführung und Design und mit len und zu einem Silberling Features satt sollte K3B in jeder Disverarbeiten.

ist ebenfalls möglich. Dazu bedarf sign sogar zu glänzen. es nur einer einzigen Zeile: sudo apt-get install brasero

Zwei Toaster für Linux für unterschiedliche Ansprüche. Mit K3B

Effektiv, geradlinig in Struktur, tribution seinen Stammplatz ha-Platzsparer, ben. Für

Auch Brasero wird einfach über Ressourcen-Füchse und Minimalis-

rojekt <u>C</u>D/DVD <u>H</u>ilfe Erstelle ein neues Projekts: Wählen Sie eine der folgenden Option Musik-Projekt Daten-Projekt Erstelle eine Daten-CD/DVD Erstelle eine Musik-CD CD/DVD kopieren Brenne ein Abbild (Image) Erzeuge eine 1:1 Kopie einer CD/DVD Brenne ein existierendes CD/DVD-Abbild auf eine CD/DVD

Brasero's Benutzeroberfläche

ist danach unter Anwendungen Un- wicht, welches die typischen terhaltungsmedien zu finden. Die al- Brenn-Operationen beherrscht und ternative Installation via Konsole es schafft, mit spartanischem De-

> Wer die Wahl hat, hat ja auch bekanntlich die Qual und somit ist es geschmacks- und distributionsabhängig zu welchem Tool man greift. Doch eines steht fest: Für diese beiden Hits ist... ToolTime!

> > Benno Bischoff cryingtigger@yalmagazine.org

## yalm - interessantes

## YaKuake – Terminal auf Knopfdruck

 $\Delta$ 

Viele User arbeiten gerne mit dem Terminal. Doch um einen Befehl darin auszuführen, muss es logischerweise zuerst gestartet werden. Entweder klickt man sich dazu durch das ganze Menü oder man startet das Terminal und lässt es ständig offen. Der Nachteil daran: Es ist im Weg. Genau das selbe hat sich François Chazal gedacht als er die Idee dazu hatte, «YaKuake» zu programmieren.

YaKuake [1] ist ein Terminal, welches sich auf dem Bildschirm versteckt und nur per Knopfdruck tion findet man YaKuake im Menü erscheint. Somit hat man das Terminal immer abrufbereit, ohne dass es stört. YaKuake ist nicht etwa ein nal nach dem Start nicht erscheint. chinesisches Wort. Nein. YaKuake setzt sich aus den Wörtern «Yet ano- Kuake kann nähmlich mit der F12ther Kuake KDE terminal emula- Taste aufgerufen werden. Das Tertor» zusammen. Wie aus dieser minal rollt sich dann sauber ani-Erklärung hervorgeht, wurde Ya- miert aus. Jetzt lässt sich jeder Kuake eigentlich für KDE entwi- beliebige Befehl wie in einem ganz ckelt. Es läuft jedoch auch gewöhnliche Terminal ausführen. einwandfrei unter Ubuntu oder an- Zur besseren Übersicht lassen sich deren auf Debian basierenden Distributionen mit Gnome.

Um YaKuake unter Ubuntu einzurichten, reicht es, das Paket «yakuake» über Synaptic oder im Terminal über den Befehl

sudo apt-get install yakuake

zu installieren. Nach der Installaunter Anwendungen - Systemwerkzeuge - Yakuake. Wenn das Termigibt es kein Grund zur Sorge! Yadie Terminals auch in Tabs öffnen. Über den kleinen Pfeil rechts unten, gelangt man in das Menü, wo man auch den Link zum Einstellungen-Dialog findet.

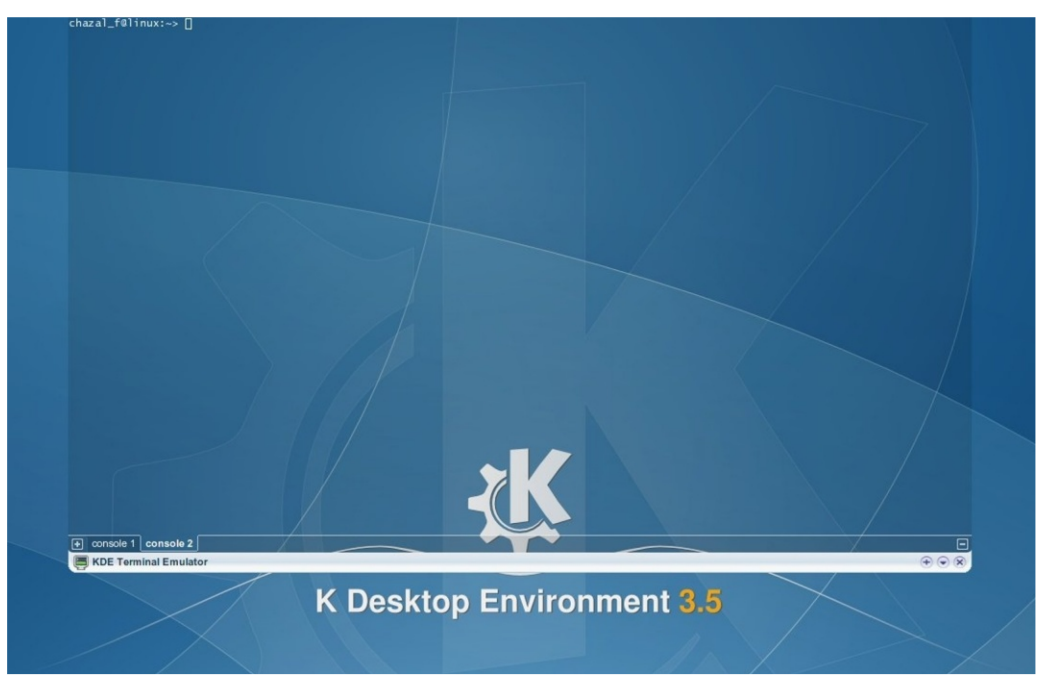

**Tobias Kündig** tobias@yalmagazine.org

#### Link-Box

[1] http://yakuake.uv.ro/

## **Online-Musik mit Songza**

 $\Delta \Delta \Delta \Delta \Delta \Delta$ 

Wer online Musik hören möchte, der wird vermutlich irgendwann bei YouTube landen. Denn YouTube besitzt das größte, gratis abrufbare Onlineangebot an Musik teils auch mit Video. Eine Alternative zu YouTube stellt Songza [1] dar.

Ganz weg von YouTube kommt Songs bewertet werden. man mit Songza jedoch nicht: Die Seite benutzt Videos, die auf YouTu- auch die Möglichkeit, Newcomerbe hochgeladen wurden und gibt Bands zu promoten. deren Ton wieder. Das heißt aber nen auch mit Songza abgespielt Suchfeld im Fuchs suchen. [2] werden.

Für den Anwender bedeutet das eine unglaublich riesige Auswahl an Onlinemusik, die flott und ohne störende, ressourcenverbrauchende Videos abgespielt werden kann.

Desweiteren verfügt Songza über eine wirklich sehr, sehr einfach zu bedienende Oberfläche. dem so gennanten «Human Interface»

Über diese Oberfläche lassen sich in sekundenschnelle Lieder suchen, abspielen und per Email verbreiten. Auch eine Wiedergabeliste gibt es in Songza. Durch eine Bewertungsfunktion können einzelne

Seit neuestem bietet die Seite

Auch ein Firefox-Plugin ist seit auch: Alle Videos bzw. Lieder, die Kurzem verfügbar. Nach der Instalauf YouTube vorhanden sind, kön- lation lässt sich so auch über das

> Jonas Haag dauerbaustelle@yalmagazine.org

#### Link-Box

[1] http://www.songza.com [2] http://www.yalmagazine.org/link /12

## SONGZO listen. now. the music search engine & internet jukebox

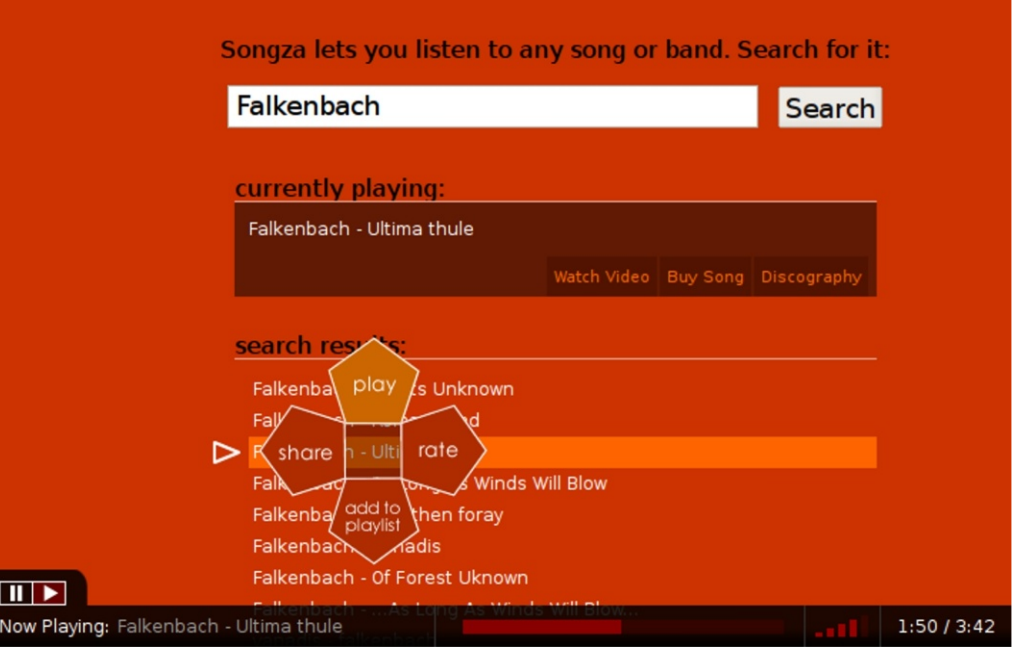

Einziger Wermutstropfen: Kein YouTube heißt nicht kein Flash Songza basiert auch auf Flash. Es ist aber nicht so instabil wie das YouTube-Flash

## **Der** «Halbling» Vixta

ta kommt mit ein paar großen Zie- sie sich aber in vielen, zumeist optidaher. die auf len Vixta soll, so die Distributoren, ab- noch als eigenständige Linux-Variasolut kostenlos, massentauglich, tion betrachten. konfigurationsfrei und benutzerfreundlich sowie ein echter opti- Installation Knaller sein. Seinem scher konfigurationstechnisch in nichts temen heruntergeladen werden kann. [1]

KDE4 und Compiz-Effektmanager, der die Distribution optisch aufs Vis-

### $\Delta \Delta \Delta \Delta \Delta \Delta$

Die relativ junge Distribution Vix- «Mischdistribution» geschaffen. Da der schen Dingen vom Fedora-Original Download-Seite genannt werden. unterscheidet, kann man sie den-

Zur Installation stehen sowohl augenscheinlichen Vorbild Win- CD als auch DVD-Image bereit, aldows Vista soll es rein optisch und lerdings ist Vixta nur auf 32-bit-Sysinstallierbar. Eine nachstehen. Getestet wurde hier- 64-bit-Distribution ist laut Ausbei das 098.01-3D-Release, wel- kunft der Community allerdings in ches auf der Downloadseite Arbeit. Nach der Standardprozedur von Download und Brennen auf CD kann man das Produkt nun Genau betrachtet und nach ei- installieren und stellt gleich zu Annem kurzen Blick auf die F.A.Q. fang ein paar grundlegende Dinge der Seite kann man zumindest ei- fest. Zum einen wird bei der Instalnes mit Sicherheit schon vor der In- lation explizit darauf hingewiesen, stallation sagen: Vixta ist eine dass Vixta noch im Beta-Stadium Fedora-Variante (Release 8) mit ist und daher nicht 100 % bugfrei sein kann. Zum anderen veranschlagen die Entwickler einen Mindestta-Niveau heben soll. Somit wurde speicherplatz von 4,2 Gigabyte hier also keine komplett neue Distri- Festplattenspeicher. Im Gegensatz bution geschaffen, sondern eher ei- zu DSL oder anderen Distributione bestehende verändert und eine nen ist das zwar viel, aber Vixta-

#### Usern lassen sich die versprochene Erster Eindruck

Luxus-Optik gerne etwas kosten. So auch etliche Minuten Installati- kommt Vixta leider auch nicht aus, onszeit. Satte 30 Minuten betrug sondern verlangt dem Neuling eidie Dauer der Installation mit dem ne Einstellung der Firewall und SE-Fedora-Live-Installer auf dem unfor- Linux, welche matiertem Datenträger des Testsys- Englisch erklärt sind. tems. Ubuntu war hier mit knappen 15 Minuten deutlich sich an einer Vixta-Ubuntu-Session schneller.

So ganz ohne Konfigurieren allerdings auf

Nach getaner Arbeit kann man anmelden. Eine schöne Hintergrundgrafik, ein aufgeräumter Desktop und eine Vista-ähnliche

| Welcome<br>License<br>Information    | Create User                                                                                                    |  |  |  |  |  |
|--------------------------------------|----------------------------------------------------------------------------------------------------|--|--|--|--|--|
| Firewall<br>SELinux<br>Date and Time | It is recommended that you create a 'username' for regular (non-<br>administrative) use of your system. To create a system 'username,'<br>please provide the information requested below. |  |  |  |  |  |
| Create User                          | Username:                                                                                                    |  |  |  |  |  |
|                                      | Password:                                                                                                    |  |  |  |  |  |
|                                      | If you need to use network authentication, such as Kerberos or NIS, please click the Use Network Login button.                                                                            |  |  |  |  |  |
|                                      |                                                                                                    |  |  |  |  |  |
| <b>5</b>                             | ← <u>B</u> ack <u>F</u> inish                                                                                                    |  |  |  |  |  |

Der Vixta-Setup-Screen

### yalm - distri-special

Startleiste, welche ihre KDE-Ab- zum Beispiel Startprobleme bei wie Vista aussieht. Mögliche Grün- bungslos die Installation mit reichlich Softwa-Vixta zu bieten hat. Außerdem re aus, die von Haus aus mitgeliefert wird. Darunter etwa eine tributionen mit vorinstallierter Fire-Firewall, Anti-Virensoftware, Browser und Torrent-Clients. Alles ist in Rechtschreibprüfer, was für Linux bekanntem Ubuntu-Menüdem Schema aufgelistet. Alle Hardwarekomponenten des Testsystems wurden sofort erkannt und es mussten lediglich die Netzwerkeinstellungen geändert werden. Dies war oh-Probleme möglich. Alle ne Einstellungen und das nachträgliche Installieren von Software funktionieren problemlos über die Systemsteuerung und Softwaresteuerung. Überraschend war, dass die Anwendungen relativ zügig starten und das System zum Booten weniger als 60 Sekunden benötigte.

#### Auf dem zweiten Blick

Leider muss man als Otto-Normal-Benutzer"»damit leben, dass Vixta momentan nur in englischer Sprache zur Verfügung steht und dass beim produktiven Arbeiten mit der Distribution doch hier und da noch kleine Mängel auftun, wie

stammung nicht verbergen kann, Software aus Fremdquellen (Sop- de wären hierfür eigentlich nur die integrieren, und es steht anderen begrüßen den Anwender auf sei- cast). Interessant hingegen war die Ressourcenschonung oder die Sehn- Betriebssystemen rein optisch in nem Ausflug. Dafür zeichnet sich wirklich überzeugende Optik, die sucht einiger Pinguin-Fans nach op- wenigen Dingen nach. Dennoch glänzt es als eine der wenigsten Diswall. Virenscanner und eher selten der Fall ist. Hingegen stellt sich dem Anwender die Frage, warum man Windows Vista verlassen und sich eine Fedora-Variante zulegen sollte, die lich zu sein, Hardware nahezu rei-

tischen Effekten und Augenschmaus-Linux.

#### Fazit

Vixta ist eine Misch-Distribution, welche durchaus Ambitionen zuwarten, aufweist, erste Wahl bei Linux-Neueinsteigern zu sein. Es zeichnet nen diese Prämissen ohne Komprosich dadurch aus, bedienerfreund-

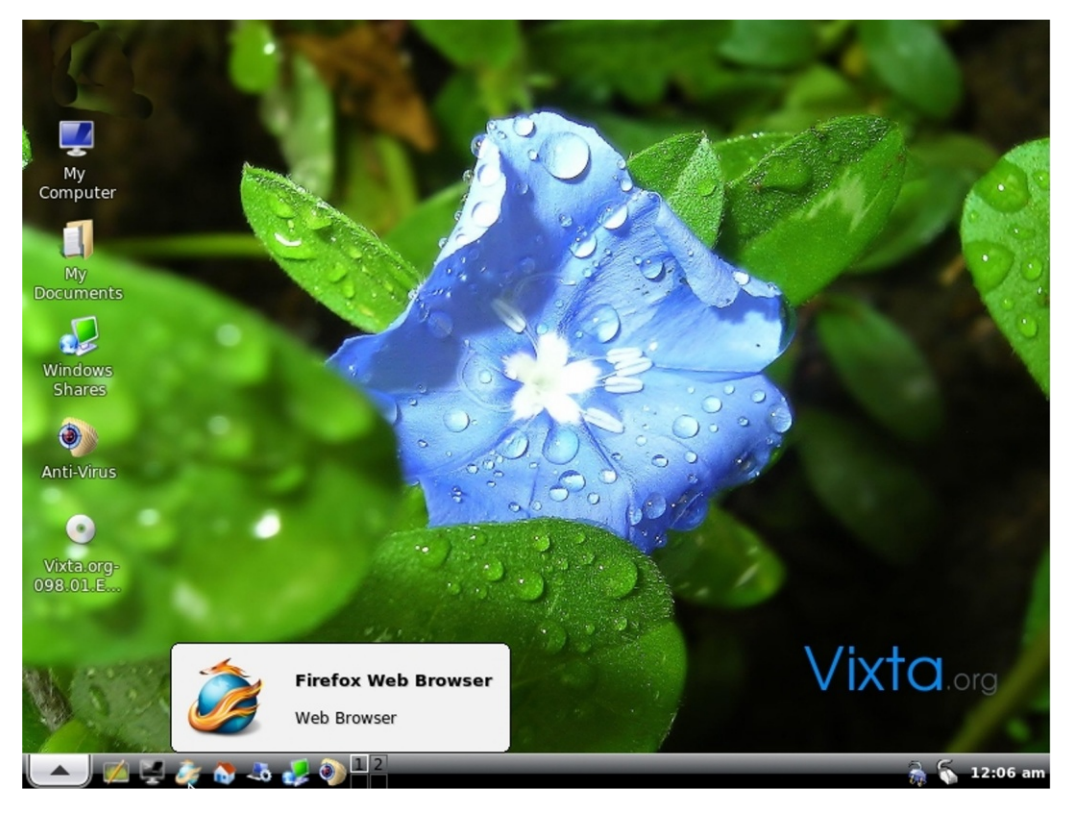

System ins zu einem kan man Feststellen, dass diese Pinguin-Variante noch nicht ganz fertig und ausgereift ist, und es bei bestimmten Anwendungen zu Problemen kommt. Es bleibt daher abob die ersten Stable-Releases und 64-bit-Versiomisse erfüllen werden oder nicht. Sollte Vixta die sich selbst gesteckten Ziele erfüllen, kann diese Linux-Variante ein echter Hit werden.

> Benno Bischoff cryingtigger@yalmagazine.org

Link-Box [1] http://www.vixta.org

## Fedora 8 «Werewolf»

Linux-Distributionen wie SuSe, Ubuntu und Fedora gibt es wie Sand am Meer. Eine Linux-Distribution setzt sich aus dem Kern (Linux), der Desktopumgebung wie KDE und GNOME und aus Anwendungen zusammen. Die YALM-Distributionsserie soll einen Überblick über die beliebtesten geben.

#### **Diesmal: Fedora**

#### Installation

Fedora ist eine Distribution, die terstützt werden Desktopumgebungen KDE GNOME.

te[1].

Dort gibt es Installations-DVDs und Live-CDs für die Prozessorarchitekturen i386(i686), amd64 und PowerPC. Installations-DVDs kann man auch in Linux-Onlineshops kaufen oder, wenn man keine finanzieren kann, sich eine kostenlos zuschicken lassen.

#### Wie üblich, muss das ISO-Image von Red Hat im Jahre 2004 ins Le- auf DVD gebrannt und dann von ben gerufen wurde. Sie ist - wie der DVD gebootet werden. Die In-Ubuntu - auf Simplizität und Benut- stallation verläuft ähnlich wie bei zerfreundlichkeit ausgelegt und Ubuntu oder PCLinuxOS. Lediglich wird manchmal als «Testgebiet» sollte man am Anfang dringend für Features benutzt, die später in das Installationsmedium testen, an-Red Hat's kostenpflichtiges Betriebs- sonsten bricht die Installation ab. system aufgenommen werden. Un- Im Weiteren verläuft alles wie gedie habt; Einstellung der Zeitzone, Pround grammauswahl und so weiter. Erste Schritte Positiv hervorzuheben ist die einfache Installation auf einer verschlüs- sein sehr stilvolles Design. Alle bern gab es auch unter Wine keine Herunterladen kann man Fedo- selten Partition. Ausserdem kann GTK-Anwendungen passen sehr Probleme und man kann schon ein ra auf der offiziellen Projektwebsi- man bei der Programmauswahl zwischen verschiedenen Einsatzgebie- ketverwaltung «YUM» und die grafiwählen (Office, ten Entwicklung). Natürlich kann man beeindruckend. Fortgeschrittenen sich seine Installation auch selber Linux-Usern dürfte der nichtssagenzusammenstellen, was bei einer de Software-Installationsvorgang Ubuntu-LiveCD-Installation bei PCLinuxOS-Installation nicht das Terminal nicht scheut, sollte da- über das Livna-Repository die promöglich ist. Nach der Installation her direkt über YUM installieren. prietären Treiber installieren.

|                         | Anzeige-Ei | instellung | jen                |            |
|-------------------------|------------|------------|--------------------|------------|
| ldschirmeinstellungen   | Hardware   | Zweisch    | rmbetrieb          |            |
| Bitte wählen Sie die ge | wünschte A | Auflösung  | und Farbtiefe aus: |            |
|                         |            |            |                    |            |
| A                       | uflösung:  | 1152x86    | 4                  | \$         |
| Earbtiefe:              |            | Millioner  | ı Farben           | \$         |
|                         |            |            |                    |            |
|                         |            |            | X Abbrechen        | <i>ф</i> К |

Fedora bringt eigene Werkzeuge zur Konfiguration des Computers mit

Einstellungen tätigen und schon mer einige Tage, bis die neue kann es losgehen.

gut zueinander. Auch die simple Pa- paar Minuten nach der Installation Server, sche Oberfläche «Pirut» sind oder nicht sonderlich gut gefallen. Wer nVidia-Grafikkarten müssen erst muss man nur noch ein paar letzte Fedora 8 bringt den Kernel 2.6.23

mit, was gegenüber der mit Ubuntu 7.10 ausgelieferten 2.6.22 Version einige Vorteile in Sachen Treibern mitbringt. So wurden z.B. einige neue Treiber für Broadcom-WLAN-Module integriert.

#### Weitere Konfiguration

Wie bei Ubuntu gibt es bei Fedora eine halbautomatische Update-Funktion. Drei Klicks und ein bisschen Wartezeit und man hat die aktuellsten Pakete auf dem Rechner. So dauert es bei Ubuntu im-Firefox-Version in den Paketquellen auftaucht, wärend bei Fedora diese schon nach ein paar Stunden Sofort besticht Fedora durch verfügbar ist. Mit den Grafiktrei-3D-Spiele spielen.

> Auch die Compiz-Konfiguration geht erfreulich einfach von der Hand. Nur Besitzer von ATI- und

### Sicherheit

Auf Sicherheit wird bei Red Hat Enterprise Linux und damit auch bei Fedora besonderen Wert gelegt. Schon vor dem ersten Einloggen kann eine man Desktop-Firewall konfigurieren, was leicht von der Hand geht. Um die Root- und Programmrechte kümmert sich SELinux, eine Sicherheitssoftware für Linux. Es ist vergleichbar mit AppAmor, welches unter Ubuntu 7.10 eingesetzt wird. Allerdings hat SELinux eine deutlich grössere Fülle an vorinstallierten Programmprofilen und daher sehr viel komplexer.

### Fazit

Fedora ist eine sehr benutzerfreundliche und durch den 6-Monats-Release-Zyklus stets aktuelle Distribution, deren Zukunft durch den Sponsor Red Hat gesichert ist.

In der neuen Version 8 «Werewolf» sind sinnvolle und schöne Neuerungen eingebracht worden.

Johannes von Scheidt

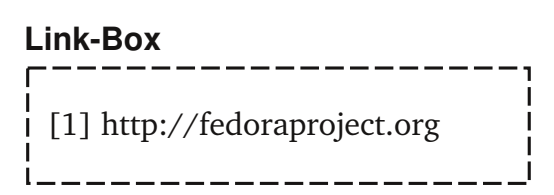

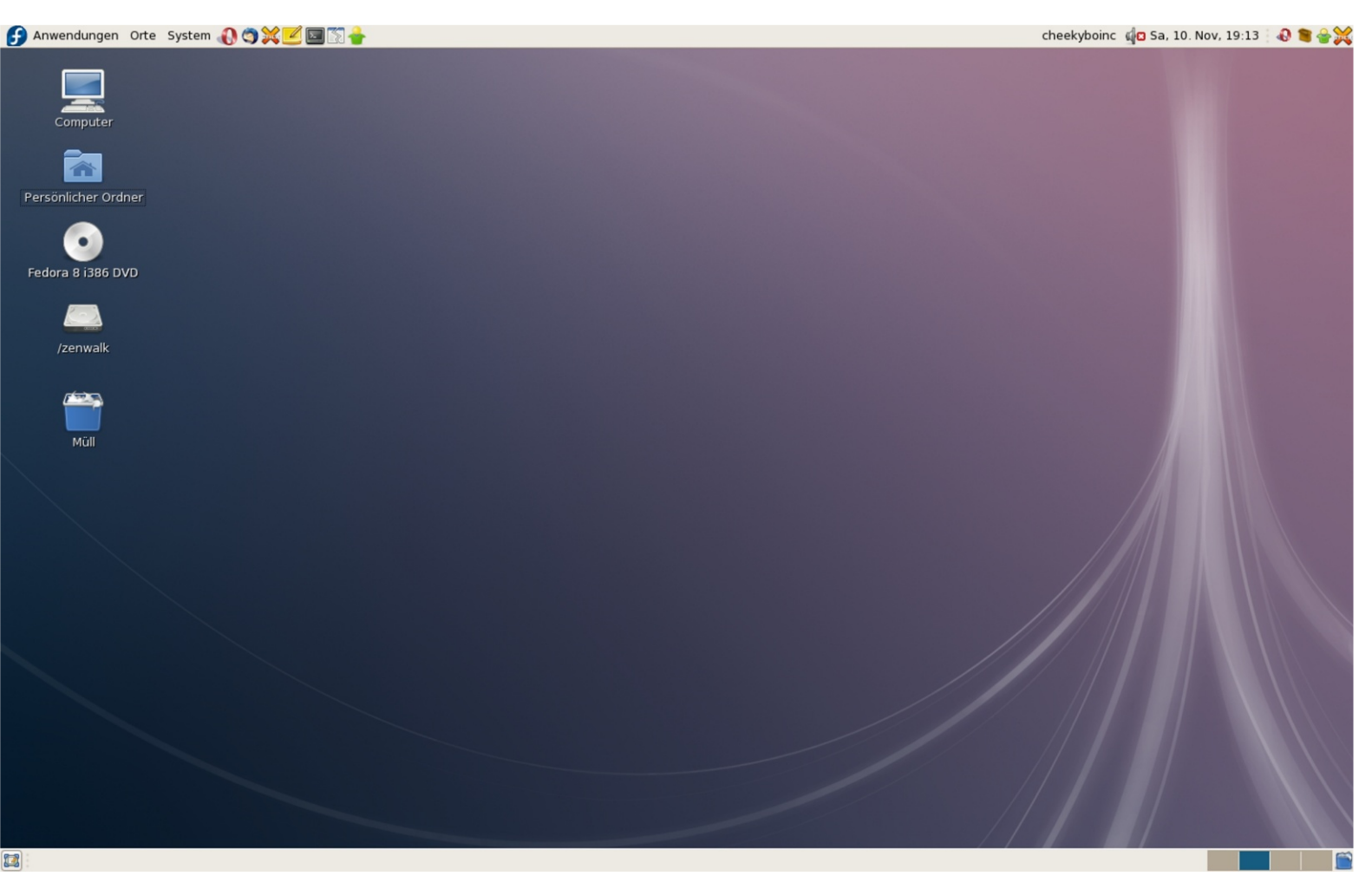

Fedora im Betrieb: Die komplett freie Distribution kann sowohl GNOME als auch KDE und Xfce.

## PHP Tutorial 1

 $\Delta \Delta \Delta \Delta \Delta$ 

PHP ist eine der am weitesten verbreiteten serverseitigen Skriptsprachen. Sie ist im Vergleich zu anderen Programmiersprachen einfach zu erlernen, flexibel und bietet mit ihren vielen Features alles, was man für eine Webseite braucht.

PHP wird direkt auf dem Server ausgeführt. Dort wird der Code interpretiert, das heißt, dieser wird umgewandelt, so dass für den Nutzer nur ganz normaler HTML-Code bzw. Text sichtbar ist.

#### **Der Webserver**

Es ist ganz einfach einen Webserver, der PHP unterstützt, zu installieren. Dazu kann man z. B. Xampp [1] verwenden. Mit Xampp ist es möglich ohne weitere Vorkenntnisse einen lokalen Webserver zu installieren. Dieses Tool ist World wenn man sich den Ouellcorecht selbsterklärend, falls man den- de anschaut, so steht dort, nur das noch Hilfe benötigt gibt es auf der Hello World"» Projektseite weitere Infos.

#### Hallo Welt

Lernt man eine neue Programmiersprache, so ist es wichtig erst einmal einen Text ausgeben zu können. Als Beispiel nehmen wir einmal Hallo Welt"»

Zuerst legt man eine Datei mit der Erweiterung «.php» an und schreibt in diese:

<?php echo "Hello World"; ?>

Diese Datei wird auf dem Computer im Verzeichnis /var/www abgespeichert und anschließend über http://localhost aufgerufen.

Im Browser steht jetzt Hello

Nun, was heißt das denn überhaupt, was man da geschrieben Kommando über mehrere Zeilen hat?

<?php

Die Klammer (<) und das Frage- ?> zeichen kommen zum Einsatz,

wenn man PHP-Code schreiben möchte. In HTML ist dies sehr ähn- sen. lich: Dabei werden die Befehle so dargestellt <Befehl> </Befehl> Einen PHP-Abschnitt definiebeendet. In PHP verwendet man ren <?php und ?> als Anfangs- und Endzeichen. Alles, was zwischen ren Abschnitten bestehen, welche diesen Zeichen steht, wird vom man für den Interpreter kenntlich Compiler als PHP-Code Interpretiert.

#### In der nächsten Zeile steht jetzt

#### echo "Hello World";

Der Befehl echo gibt Text aus, der danach in Anführungszeichen angegeben wird. Alternativ kann man auch Variablen ausgeben lassen.

Das abschließende Semikolon (;) ist nach jeder PHP-Anweisung notwendig. Es gibt bekannt, wo der Befehl zu Ende ist, wodurch es auch möglich wird, ein solches zu verteilen.

Mit

wird der PHP-Block abgeschlos-

Eine PHP-Datei kann aus mehremachen muss, wobei für diesen nur die Abschnitte mit PHP-Code wichtig sind. Alle anderen werden so ausgegeben, wie sie sind. Es gibt verschiedene Möglichkeiten wie man einen PHP-Abschnitt definieren kann. Man kann die Variante:

<?php // Der PHP-Abschnitt ?>

oder die Variante:

<?

// Der PHP-Abschnitt

wählen. Dabei ist zu beachten. das man auch offene PHP-Abschnitte verwenden kann.

<? // innerhalb PHP ?>

<b>ich bin außerhalb von PHP</b><br>

<? // wieder innerhalb PHP ?>

In diesem Beispiel wird auch HTML verwendet.

### Der echo-Befehl

wichtigsten Befehle in PHP. Im obigen Beispiel wurde ello World" usführungsstrichen stehen, da der Ser-PHP-Befehl zu interpretieren. Bei ment haben. den Anführungsszeichen gibt es zwei verschiedene: Das einfache ' und das doppelte ". Bei den doppelten Anführungsstrichen versucht der Server, den Text zu interpretieren - wdurch auch Variablen inmitten des Strings angegeben werden können - be den einfachen hingegen behandelt er ihn nicht speziell, sondern gibt ihn direkt aus.

\$variable = "Name"; echo 'Die Variable \$variable hat den Wert Name!\n'; echo "Die Variable \$variable hat den Wert Name!\n";

Das erste echo gibt «Die Variable \$variable hat den Wert Name!\n» aus, das zweite hingegen «Die Variable Name hat den Wert Name!\n» mit folgendem Zeilenumbruch ("\n") aus.

### Der print-Befehl

Neben dem echo- gibt es auch Der echo-Befehl, der Zeichenket- den print-Befehl. Im Endeffekt leisten (Strings"» ausgibt, ist einer der ten beide das selbe: Sie geben Text aus. Echo ist ein internes Sprachkonstrukt, wogegen print ein Aus- Variablen und Konstanten gegeben. Der Text, der ausgegeben druck (Expression) ist. Echo kann werden soll, muss natürlich in An- mehrere Argumente haben, die nicht in Klammern stehen dürfen. ver sonst versucht, ihn als Print kann nur genau ein Argu-

> sind zulässig und geben das selbe Variable steht. aus:

\$var1 = "Hallo"; var2 = "Welt!";echo \$var1," ",\$var2; echo \$var1." ".\$var2;

print (\$var1." ".\$var2);

#### **Kommentare**

te, die nicht interpretiert werden, was zur Beschreibung nützlich ist. Für diese gibt es zwei Möglichkeiten der Schreibweise:

/\* Dies ist ein Kommentar, der auch ueber mehrere Zeilen gehen kann \*/

// Dies ist wieder ein Kommentar, // der bis zum Ende der Zei-

le geht

Genau wie in der Mathematik \* Boolean: (Warheitswert) kommt auch die Informatik ohne Platzhalter (Variablen) nicht weit.

Diese Variablen haben in der Programmierung verschiedene Typen, Alle folgenden Anweisungen welche beschreiben, was in einer

> Der Unterschied zwischen einer pen: Variable und einer Konstante ist der: Der Inhalt einer Variablen ist \* Objekt: (Struktur mit verschiedeveränderlich, während der Inhalt ei- nen Funktionen) ner Konstanten nicht veränderlich \* Array: (Liste von Variablen) ist.

In PHP beginnt eine Variable mit einem Dollarzeichen (\$).

Namen für Variablen, können Kommentare sind Textabschnit- aus Buchstaben, Ziffern und dem Unterstrich () bestehen.

```
$name1 = "Hans" ; // Diese
Variable ist gültig.
$1name = "Hans" ; // Diese
Variable ist ungültig.
```

Außerdem ist noch darauf zu achten, dass keine Variablen mit einer Ziffer beginnen darf.

### Variablentypen

In PHP gibt es 6 verschiedene Variablentypen

Skalare Variablentypen:

- \* Integer: (Ganzzahl)
- \* String: (Text)
- \* Double: (Gleitkommazahl)

Zusammengesetzte Variablenty-

16

### ualm - php

den normalerweise nicht vom Pro- ein so genanntes Dateihandle, also weis auf diese, wieder geschlossen. grammierer zugewiesen sondern einen "Verweis" zu der Datei. Der durch den PHP-Interpreter be- erste Parameter der Funktion ist stimmt.

auch Typen erzwingen.

#### <?

\$var=34.086: // Zugewiesener Typ Float settype (\$var. "integer"); // der Typ von \$var wird auf integer geändert echo \$var; n wird 34 angezeigt, weil integer keine Kommastellen kennt. ?>

#### Textdateien bearbeiten

Textdateien sind eine einfache Möglichkeit, Daten zu speichern. Sie sind zwar nicht so komfortabel wie Datenbanken, erfüllen aber durchaus ihren Zweck. Um nun auf Textdateien mit PHP zugreifen zu können, müssen der Datei mittels CHMod (Zugriffssystem unter Linux) entsprechende Rechte gegeben werden. Bevor man mit einer Textdatei arbeiten kann, muss diese zuerst einmal mit PHP geöffnet fclose(\$handler); werden. Dies geschieht in PHP mit

Die skalaren Variablentypen wer- der Funktion fopen(). Das erzeugt tion des Scriptes). Relative Angaben wie "/home/yalm/datei.txt" sind also möglich!

> Der zweite Parameter ist die String ein. Art, wie die Datei geöffnet werden soll.

### <?

\$handler=fopen("datei.txt","w"); // Hier können Dateioperationen folgen fclose(\$handler); ?>

Mit diesem Befehl:

\$handler=fopen("datei.txt","w");

wird nun eine Datei mit dem Namen "datei.txt" mit Schreibrechten geöffnet. Mit diesem Befehl:

wird die Datei, bzw. der Ver- Der Counter

Um in einer Datei zu schreiben Counter erstellen. die Adresse der Datei, ausgehend benötigt man den Befehl fwrite(). Es lassen sich aber durchaus vom aktuellen Script (also der Posi- Er besitzt zwei Parameter: Beim ersten Parameter muss man das Dateihandle angeben und beim zweiten gibt man den zu schreibenden

#### <?

\$handler=fopen("datei.txt","w"); fwrite(\$handler,"Hello World"): fclose(\$handler); ?>

```
Mit szahl = fgets(shandler);
wird dann die erste Zeile der Datei
gelesen und per echo $zahl; ausge-
geben.
```

Das würde dann so aussehen:

#### <?

```
$handler=fopen("da-
tei.txt","w");
$zahl = fgets($handler);
echo $zahl;
fclose($handler);
?>
```

Mit den nun gelernten Befehlen kann man auch einen einfachen

```
<?
$handle=fopen("coun-
ter.txt","r");
// Datei "counter.txt" öff-
nen
```

\$zahl=fgets(\$handle);

// Erste Zeile in Variable \$zahl speichern fclose(\$handle);

// Datei wieder schließen \$zahl++; // Zugriffszahl um eins (++) erhöhen \$handle=fopen("counter.txt","w");

//Inhalt löschen, Datei öffnen

fwrite(\$handle,\$zahl); // Erhöhtes \$zahl schreiben fclose(\$handle);

// Datei schließen und echo "\$zahl Zugriffe";

//Ausgabe // \$zahl ausgeben. ?>

Als erstes wird die Datei zum Lesen geöffnet und der aktuelle Counterstand ausgelesen. Nach dem der Counterstand ausgelesen ist wird die Datei wieder geschlossen. Die Datei wird erneuert und geöffnet. Der alten Zahl wird nun 1 hinzugefügt und der neue Wert geschrieben. Danach wird die Zahl ausgegeben und die Datei wieder geschlossen.

Wer Interesse in PHP gefunden hat, der kann sich mal das "Kochbuch" ansehen - ein frei verfügbares PHP-Buch, mit welchem man die Programmiersprache lernen kann. Dies und mehr findet sich auf [2].

#### Link-Box

[1] http://www.yalmagazine.org/ link/13 [2] http://selfphp.info

## Weblinks

Der Beginn einer großen Liebe soll es werden, die den Leser mit dieser Rubrik verbindet. Nach und nach stellen wir euch hier ein paar sehr nützliche Weblinks vor, welche euren Pinguin fit halten oder einfach eure Gier nach allem befriedigt, das mit Open-Source zu schaffen hat. Natürlich nehmen wir auch gerne Vorschläge auf. Schickt eure Links an redaktion@yalmagazine.org und wir sehen uns die Seite gerne genauer an! Aber nun viel Spaß beim Surfen!

#### Getdeb.net

Getdeb.net ist ein besonderen OpenSource-Software, Leckerbissen für Ubuntu-User. Auf auch kommerzielle Produkte vorge- Vixv dieser seite bekommt man Ubuntu- stellt werden. deb-Packete aller erdenklicher Software zum Gratis-Download. Spie- http://www.pofacs.de le, Anwendungen und Gadgets für euer Ubuntu werden hier mit regel- FSF mäßigen

Angelo Gründler Oftmals sind die hier erhältlichen Adresse, wenn man sein wissen speed@yalmagazine.org Packete aktueller als die Packete und seine verfügbare Zeit zur Entim Ubuntu-Repository.

#### http://www.getdeb.net

#### **Pofacs**

Pofacs stellt alle zwei Wochen in einem halb- bis ganzstündigen Podcast alternative Betriebssysteme vor oder behandelt verwandte http://www.fsf.org Themen wie das Grafikbearbeitungsprogramm GIMP. Der Schwer-

punkt liegt hier eindeutig auf obwohl

Die Website der Free-Software-Updates zur Verfügung gestellt Federation (FSF) ist eine gute Format herunterladen. wicklung, Bekanntmachung und Verbreitung von dreier Software nutzen will. Neben Jobs, einer starken Community und interessanten Kampagnen findet man auf dieser Seite alles Wissenswerte rund um freie Software.

#### RadioTux

Radio Tux ist das Radio für Freunde der gepflegten Linux Unterhaltung. Ausgestattet mit Musik, Podcasts, Chats und Interessanten Webnews dreht sich bei Radio Tux alles rund um Linux und freie Software.

#### http://www.radiotux.de

Auf Vixy können Videos von Youtube und anderen Videoportalen heruntergeladen und bei Bedarf auch gleich konvertiert werden. Alternativ lässt sich das Video auch als Audio-only im MP3-

#### http://www.vixy.net

#### **Bugmenot**

Das Projekt bugmenot (zu dt. Nerv mich nicht" stellt Zugansgdaten zu Websites zur Verfügung, bei denen man sich normalerweise umständlich anmelden müsste.

#### http://www.bugmenot.com

## Leserbriefe

#### Von Armin Dörr

«Hallo YALM Redaktion

herzlichen Dank für das vierte und für mich wieder sehr interessante Magazin, speziell die Artikel Screenshots selbst gemacht und HTML Anfängerkurs waren für genau richtig.

So ein komfortables Screenshot-Tool habe ich schon lange gesucht, KSnap ist auch brauchbar aber das Script werde ich direkt ausprobieren! Seht interessieren würde mich auch ein Artikel darüber wie man die Nautilus Buttons bearbeiten und weitere Schaltflächen einarbeiten kann, z.B. vermisse ich bei den Schaltflächen am Meisten die Buttons Ausschneiden, Kopieren und Einfügen.

Vielleicht kann jemand mal darüber eine kurze Anleitung schreiben, ich habs nicht hinbekommen.

Vielen Dank + weiter so

Gruss Armin Dörr»

#### **Unsere Antwort**

«Hallo Armin,

Nautilus scheint von Haus aus keine Möglichkeit zur Symbolleisten-Bearbeitung mitzubringen. Es funktioniert aber, die Konfigurationsdatei per Hand zu editieren. Mit den Konsolen-Befehlen

```
cd /usr/share/nautilus/ui/
sudo cp nautilus-navigation-window-
ui.xml nautilus-navigation-window-
ui.xml.backup
sudo gedit nautilus-navigation-win-
dow-ui.xml &
```

sicherst Du diese Datei und öffnest einen Editor mit root-Berechtigung. Darin kannst Du im XML-Tag

<toolbar name="Toolbar">

folgende Tags einfügen:

```
<toolitem name="Cut" action="Cut"/>
<toolitem name="Copy" action="Copy"/>
<toolitem name="Paste" action="Pas-
te"/>
<toolitem name="Trash" acti-
on="Trash"/>
<separator/>
```

Danach startest Du Gnome einfach neu (Strg+Alt+Backspace) oder meldest Dich neu an.

Viele Grüße

Florian Ruh florianruh@yalmagazine.org»

### Von Hendrik Klemp «Schön guten Abend,

ich möchte Ihnen hiermit mein Lob für den Artikel «Ubuntu 10.10 - Mighty Mouse aussprechen. Er hat mich wirklich zu träumen angeregt und mir die Zukunft ein Stück Rosiger gemacht. Da es nicht mal abwegig ist das sich open source langfristig durchsetzt und es sehr realistisch ist das die verkäufe sich "emnächst" ur noch online abspielen fand ich die Methode mit der Beratung im Laden und dem Verkauf online sehr angebracht. Mir würde es gefallen wenn öfter/regelmäßig solche Zukunft Szenarien vorgestellt werden.

Zum den restlichen Artikeln kann ich nur sagen wie immer gelungen.

Ich Wünsche euch noch viel Erfolg mit Yalm und freue mich schon auf die nächste Ausgabe.

Mit freundlichen Grüßen Hendrik Klemp»

### Von Frank Niedermann

«Hallo Yalm-Redaktion, interessanter Artikel aber leider bleibt (wichtige?) eine Frage unbeantwortet:

Wie sieht die Nutzung von IE auf Linux lizenztechnisch aus?

## yalm - leserbriefe

Microsoft geht vermutlich davon aus, dass IE nur auf lizenzierten Windows Installationen genutzt wird, oder ist das anders? Gruss, Frank»

**Unsere Antwort** «Hallo Frank

Vielen Dank für Deine Rückmeldung.

Der Internet Explorer darf auch auf Linux- und anderen Systemen verwendet werden, solange man im Besitz einer Windows-Lizenz ist. Hat man keine Windows-Lizenz ist der Gebrauch von IEs4Linux prinzipiell illegal.

Mehr Informationen dazu findest Du auf der Homepage von IEs4Linux: http://www.tatanka.com.br/ies4linux/page/Le gal\_notices

Freundliche Grüsse Tobias Kündig» Wir sind froh über jede Rückmeldung die wir zu unserem Magazin erhalten!

Also zögere nicht uns sende uns Deine Meinung an:

redaktion@yalmagazine.org

## Schluss mit Lustig...

Das war es auch schon wieder mit der lings-Browser doch mal auf fünften von Yalm. Ich hoffe, es hat euch gefal- www.yalmagazine.org/jobs/ und erfahre, wie len! Es würde uns freuen, eure Meinungen zum Du mithelfen kannst! Magazin zu hören! Wenn euch das Layout (nicht) gefällt, die Schrift zu klein ist oder das ter anderem folgende Themen enthalten sein: Rot zu rot, dann schreibt uns das! Wir werden weder nach euch fahnden lassen noch sonstige Anzeigen erheben. Nur mit euren Rückmeldungen können wir Yalm verbessern und euren Bedürfnissen anpassen. Wichtig für uns ist auch, dass ihr uns mitteilt, falls etwas, das wir veröffentlicht haben, nicht ganz stimmt. Somit ha- Ausgabe wieder dabei bist und wünschen ben wir die Möglichkeit, unseren Fehler in der Dir bis dahin eine schöne Zeit! nächsten Ausgabe zu korrigieren. Schreibt uns eure Feedbacks einfach an redaktion@yalmagazine.org.

Und zum Schluss noch unseren Standardsatz:

An dieser Stelle möchte ich euch wie immer mitteilen, dass in unserer Redaktion noch Platz ist! Wenn Du also interessiert bist an unserem Magazin mit zu helfen, steuere Deinen Lieb-

In der sechsten Ausgabe von Yalm werden un-

- Die gefährlichsten Terminal-Befehle
- Conky
- uvm.

Wir hoffen, dass Du auch bei der nächsten

Die Yalm-Redaktion redaktion@yalmagazine.org

## **Die Autoren**

**Tobias Kündig** tobias@yalmagazine.org

**Jonas Haag** dauerbaustelle@yalmagazine.org

**Ralf Hersel** rhersel@yalmagazine.org

**Angelo Gründler** speed@yalmagazine.org

**Benno Bischoff** cryingtigger@yalmagazine.org

Yalm #6 erscheint voraussichtlich am

15. März 2008

Rückmeldungen bitte an redaktion@yalmagazine.org

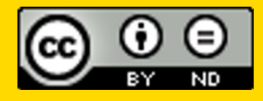

www.yalmagazine.org